# 授業の動画が見られない場合 は、Office365のログイン 状況を確認してください。

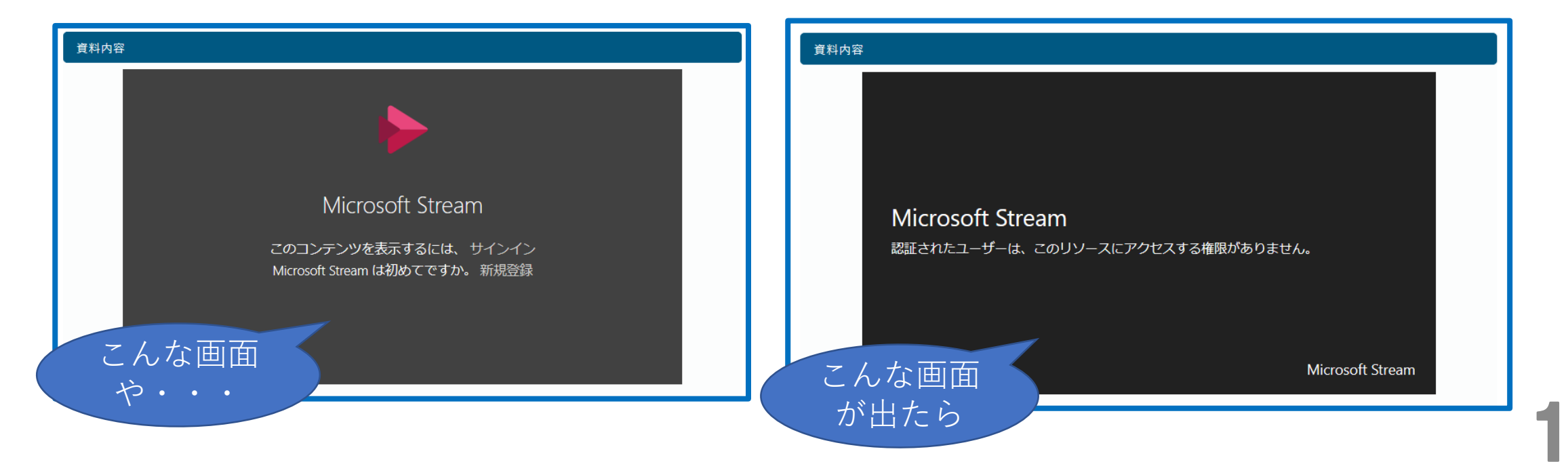

## 1. Office365にログインしていない方は、 ログインしてください。

#### ①KIUポータルに入り、九国大ウェブメール ②下記の画面から変わらない場合は、 (Office365) をクリック こちら をクリック **UNIVERSAL PASSPORT**RX 掲示板 個人情報 時間割・シラバス 履修確認 出欠・成績関連 アンケート/O&A \* 九国大ウェブメール 重要 期限あり 揭示 2020/05/07 日表示 月表示 履修授業 インフォメーション 自動的に移動しない場合は こちらをクリックして下さい。 ◀◀ 前週 2020/05/07(木) 終日 ロファイ マイスケジュール追加 ▲ 春学期講義開始 □ 「2020年度インターンシップ実習について(その①『PR動画』)」 C 就職支援NAVIシステム 自専門演習Iの授業方法に関する連絡 ■ キゥゥドリル KiuLiさんの本棚(蔵書検索) 時間別

#### ③サインイン画面が出たら、大学発行のメールアドレスを入力してサインしてください。

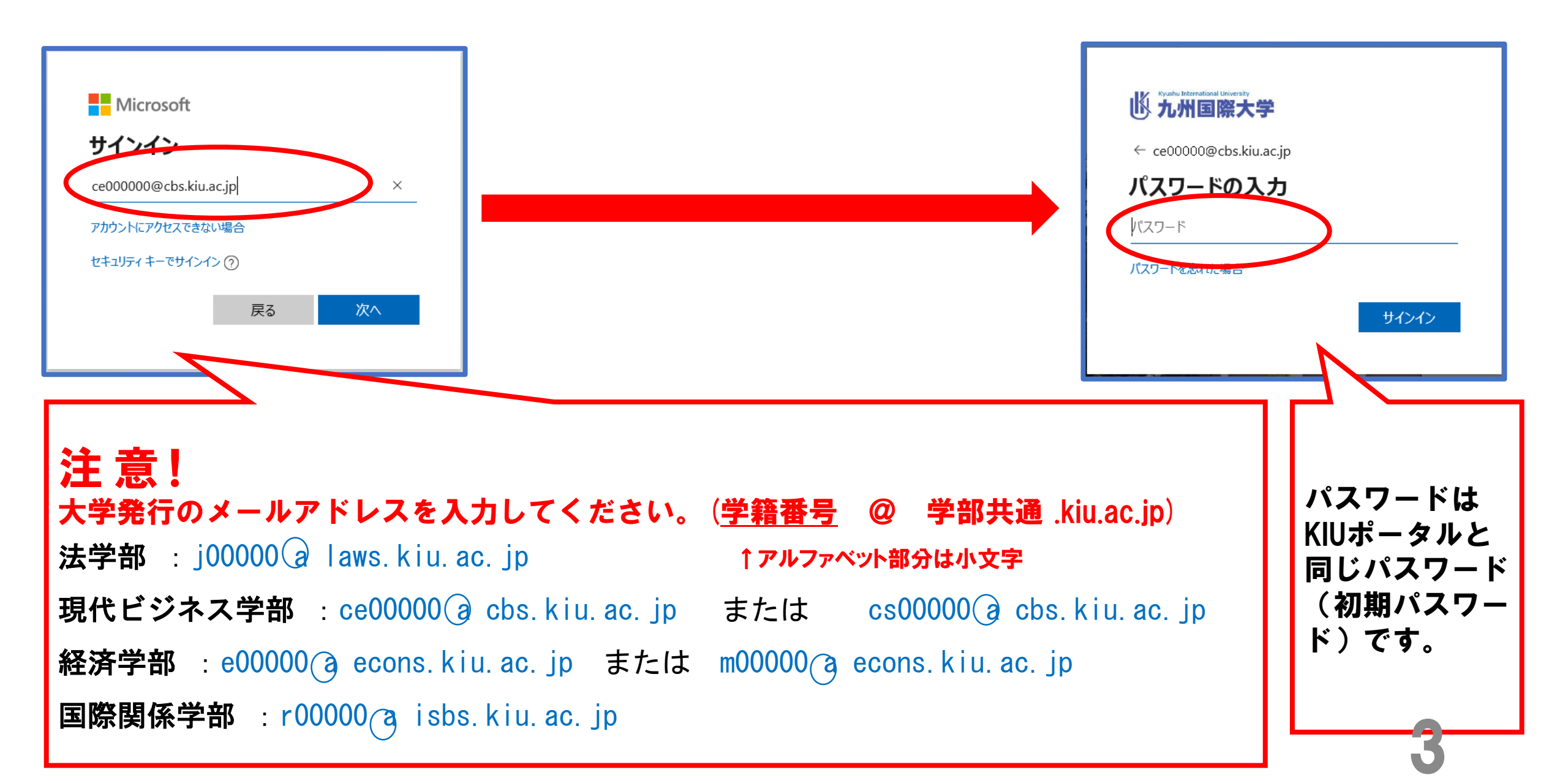

#### ④Office365にサインインした状態のまま、もう一度KIUポータルを開いて、 クラスプロファイルから授業資料やコース学習を開いてみてください。

|                                                                                                    | K<br>前回ログイン:2020/05/07 18:30                                                                                                    |
|----------------------------------------------------------------------------------------------------|----------------------------------------------------------------------------------------------------|
| 掲示板 個人情報 ▼ 時間割・シラバス ▼ 履修                                                                                                    | 確認 ▼ 出欠・成績関連 ▼ アンケート/Q&A ▼                                                                                                    |
| 重要期限あり                                                                                                    |                                                                                                    |
| 揭示 2020/05/07                                                                                                    |                                                                                                    |
| 日表示    月表示                                                                                                    | 夏修授業                                                                                                    |
| <b>インフォメーション</b><br>する<br>掲示<br>時間割変<br>更<br>クラスプ<br>ロファイ<br>ル                                                                      | <b>2020/05/07(木)</b><br>終日<br>マイスケジュール追加                                                                                                    |
| お気に入り<br>✓ <u>九国大ウェブメール(Office365)</u><br>✓ <u>アセスメンター</u><br>✓ <u>就職支援NAVIシステム</u><br>✓ <u>キゥゥドリル</u><br>✓ <u>KiuLiさんの本棚(蔵書検索)</u> | <ul> <li>▲ 春学期講義開始</li> <li> <u>zoomの授業のための準備</u><br/><u>「2020年度インターンシップ実習について(その①『PR動画』)」</u><br/><u>専門演習Iの授業方法に関する連絡</u> </li> <li>             時間別         </li> </ul> |

### 2. Office365にログインしている方は、 一度ログアウトしてログインしなお してください。

### ①右上のアイコンをクリックし、サインアウトをクリックします。

| ::: Office 365 | •          | 5             | ○ 検索              |              |                    |                                   |
|----------------|------------|---------------|-------------------|--------------|--------------------|-----------------------------------|
| こんばん           | は          |               |                   |              | Office のインストール ∨   | マイ アカウント                          |
|                | Outlook    | OneDrive      | Word              | Excel        | PowerPoint         | Office スパレッイル<br>マイアカート<br>サインアウト |
| OneNote        | SharePoint | <b>T</b> eams | Class<br>Notebook | <b>Forms</b> | <b>b</b><br>Stream |                                   |

#### ②KIUポータルに入り、九国大ウェブメール (Office365)をクリック

|                                                                                                    | x<br>前回ログイン:2020/05/07 18:30                                                                                                    |           |
|----------------------------------------------------------------------------------------------------|----------------------------------------------------------------------------------------------------|-----------|
| 掲示板 個人情報 ▼ 時間割・シラバス ▼ 履修<br>重要 期限あり<br>掲 示 2020/05/07                                                                                                    | 確認 × 出欠・成績関連 × アンケート/Q&A ×                                                                                                    | 九国        |
| 日表示 月表示 R<br>インフォメーション<br>「<br>「<br>「<br>「」」」<br>「<br>「」」」<br>「<br>「」」」<br>「<br>「」」」<br>「<br>」」<br>「<br>」」」<br>「<br>」」」<br>「<br>」」」<br>「<br>」」」<br>「<br>」」」<br>「<br>」」」<br>「<br>」」」<br>「<br>」」」<br>「<br>」」」」<br>「<br>」」」」<br>「<br>」」」」<br>「<br>」」」」<br>「<br>」」」」<br>「<br>」」」」」<br>「<br>」」」」」<br>「<br>」」」」」」 | 夏修授業 2020/05/07(木)   終日   マイスケジュール追加                                                                                                    | 自動的に移動しない |
| ・ 年に入り<br>ご <u>九国大ウェブメール(Office365)</u><br>ジュナスメンター<br>ご <u>就職支援NAVIシステム</u><br>ご <u>キゥゥドリル</u><br>び <u>ドuLiさんの本棚(蔵書検索)</u>                                                                                                    | <ul> <li> <u>         春学期講義開始</u><br/><u>         zoomの授業のための準備</u><br/><u>         [2020年度インターンシップ実習について(その①『PR動画』)]</u><br/><u>         唐門演習Iの授業方法に関する連絡</u><br/>時間別         </li> </ul> |           |

#### ③下記の画面から変わらない場合は、 <u>こちら</u>をクリック

九国大ウェブメール

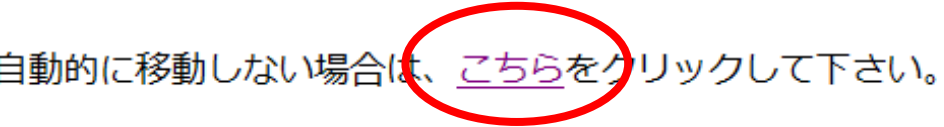

#### ④サインイン画面が出たら、大学発行のメールアドレスを入力してサインしてください。

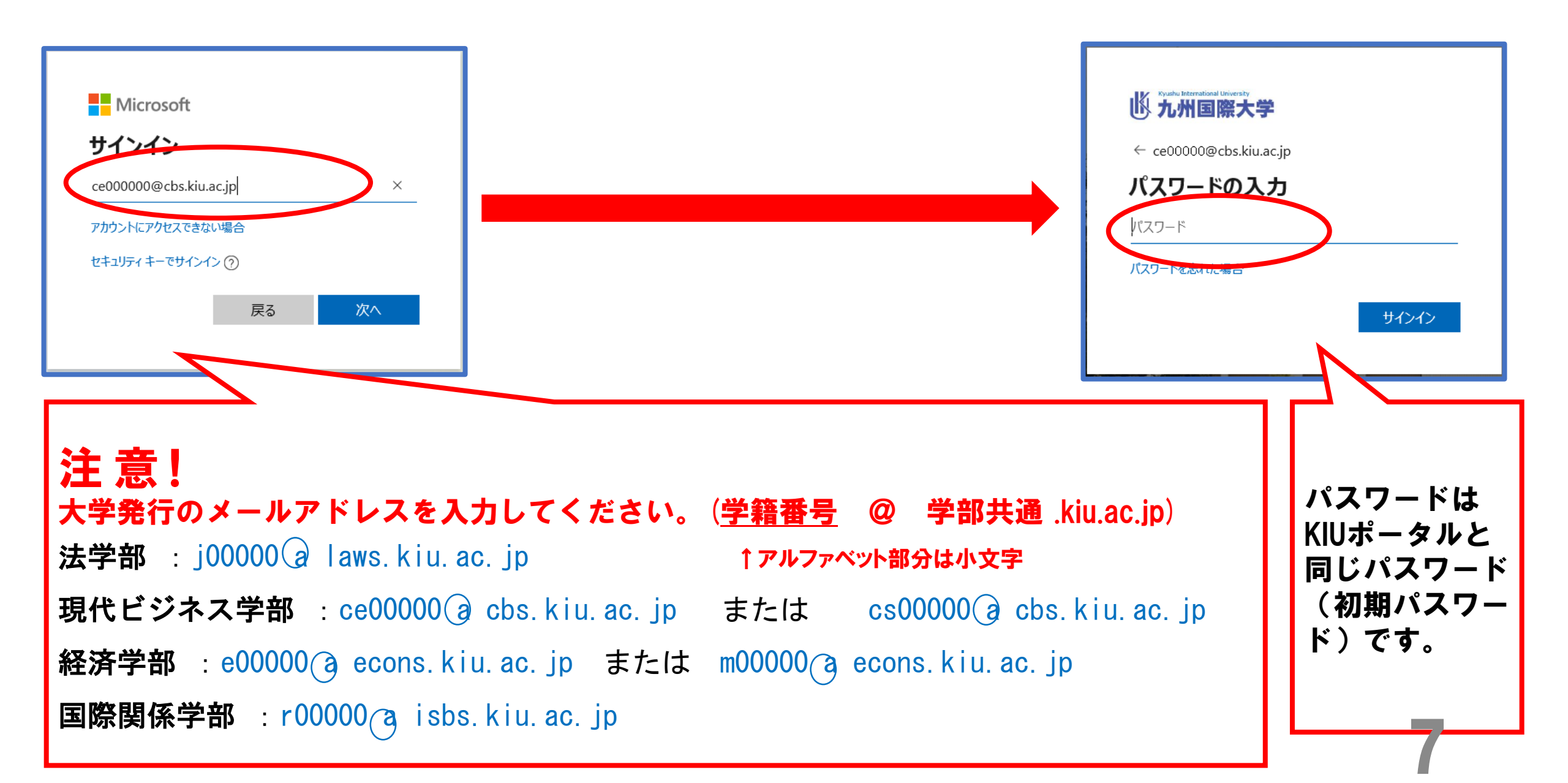

#### ⑤Office365にサインインした状態のまま、もう一度KIUポータルを開いて、 クラスプロファイルから授業資料やコース学習を開いてみてください。

|                                                                                                    | x<br>前回ログイン:2020/05/07 18:30                                                                                                    |
|----------------------------------------------------------------------------------------------------|----------------------------------------------------------------------------------------------------|
| 掲示板 個人情報 🔻 時間割・シラバス 👻 履修得                                                                                                    | 確認 ▼ 出欠・成績関連 ▼ アンケート/Q&A ▼                                                                                                    |
| 重要期限あり                                                                                                    |                                                                                                    |
| 揭示 2020/05/07                                                                                                    |                                                                                                    |
| 日表示    月表示                                                                                                    | 夏修授業                                                                                                    |
| インフォメーション         通示         掲示         時間割変         クラスプ         ロファイ         ル                                                    | 2020/05/07(木)<br>※日<br>マイスケジュール追加                                                                                                    |
| お気に入り<br>✓ <u>九国大ウェブメール(Office365)</u><br>✓ <u>アセスメンター</u><br>✓ <u>就職支援NAVIシステム</u><br>✓ <u>キゥゥドリル</u><br>✓ <u>KiuLiさんの本棚(蔵書検索)</u> | <ul> <li>▲ 春学期講義開始</li> <li> <u>zoomの授業のための準備</u> </li> <li> <u>「2020年度インターンシップ実習について(その①『PR動画』)」</u> </li> <li> <u>専門演習Iの授業方法に関する連絡</u> </li> <li>             時間別         </li> </ul> |

### スマートフォンの場合は、 Office365のログインに加えて、 以下のアプリを入れておくと良いか もしれません。

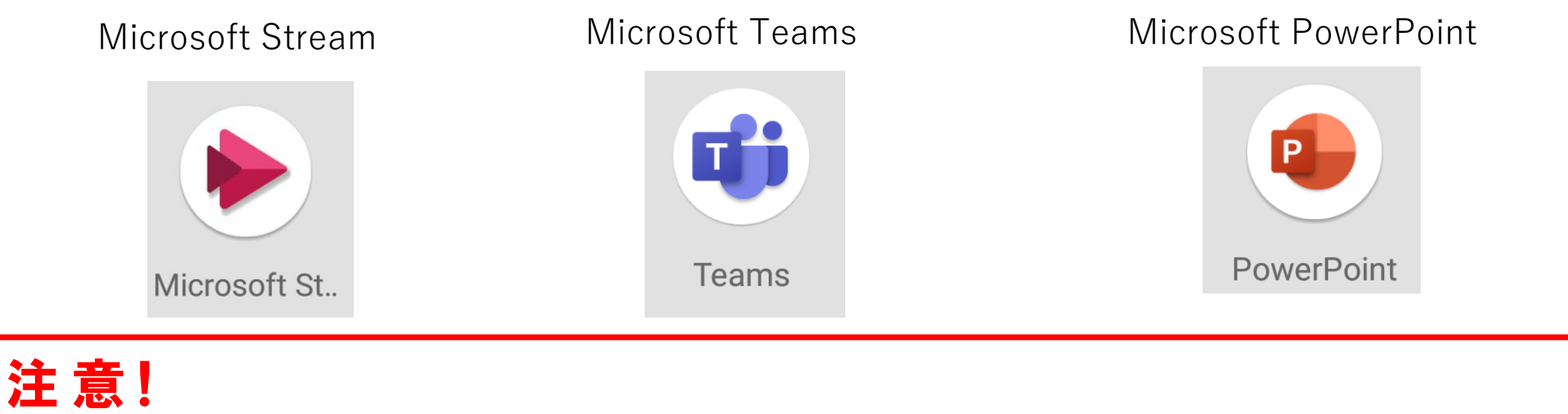

サインインの際は、大学発行のメールアドレスを入力してください。(<u>学籍番号</u> @ 学部共通.kiu.ac.jp) ※Office365にログインする場合と同じです。

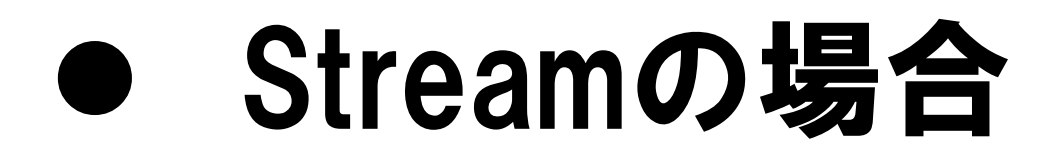

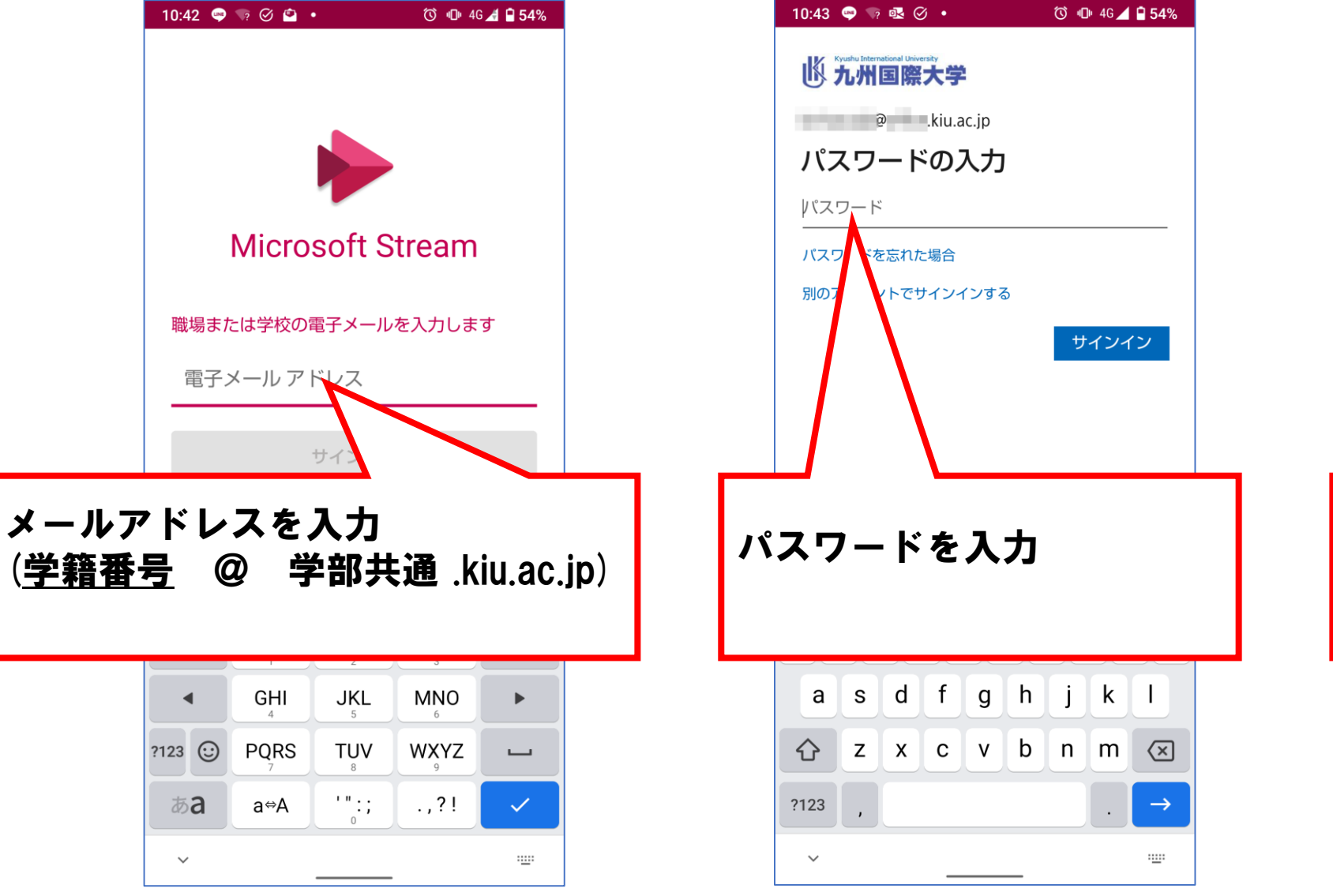

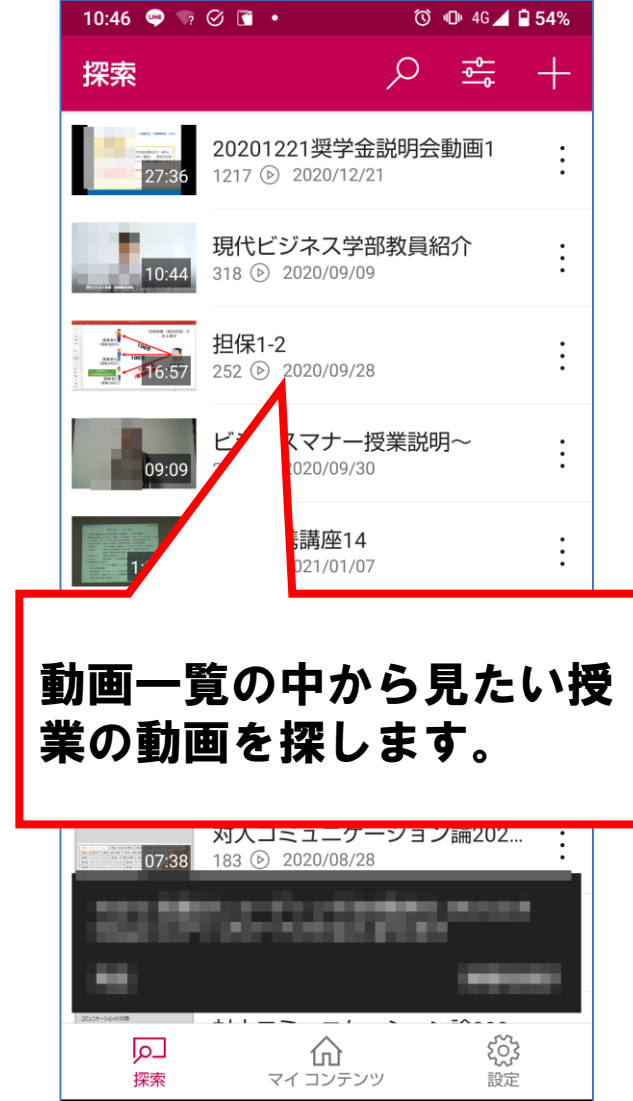